# Procédures pour le retour d'une tête d'impression HP LATEX

- 1- Pour une tête d'impression problématique, faire <u>4 nettoyages consécutifs</u>. (Voir A, page 1 & 2)
- Prendre une photo du statut de la tête d'impression, qui indique la date de la garantie et son utilisation actuelle (Voir B, page 3 & 4). Une tête d'impression est garantie jusqu'à un litre d'encre ou jusqu'à sa date d'expiration.
- 3- Prendre une photo du résultat imprimé de l'alignement de tête d'impression automatique (Voir C, page 4, 5 & 6).
- Prendre une photo de la tête d'impression défectueuse avec le numéro de série (SN) et la date d'expiration de la garantie bien visible. (Voir D, page 6). Conserver la tête d'impression dans sa boite originale pour nous la retourner.
- 5- Exporter les informations de votre imprimante HP Latex (Voir E, page 7 & 8)

Médiatech fera une demande de retour auprès d'HP et lorsque celle-ci sera acceptée, Médiatech vous émettra un crédit.

A. Voici comment faire un nettoyage des têtes d'impression sur la HP Latex 360/365 (La procédure pourrait être différente pour une HP Latex L260/L280 ou bien une HP Latex série 300 ou 500. Le principe demeure toutefois le même).

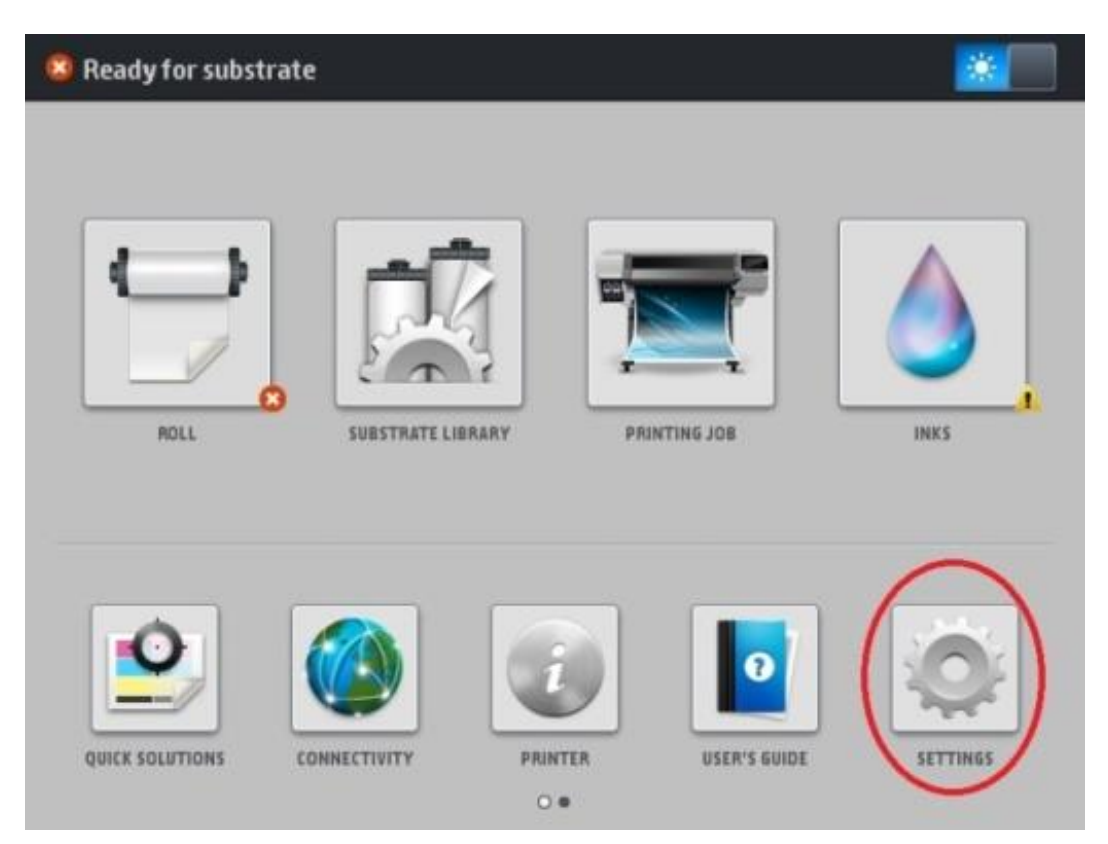

Sélectionner le menu SETTINGS

### Sélectionner le menu IMAGE-QUALITY MAINTENANCE

| Main Menu                    |   |  |
|------------------------------|---|--|
| Ink supplies                 | ۲ |  |
| Substrate                    | ٠ |  |
| Image-guality maintenance    | ٠ |  |
| Preventive maintenance tasks | ٠ |  |
| Setup                        | ٠ |  |
| Connectivity                 | • |  |
| Updates                      | • |  |
| Security                     | • |  |
| 🗙 Service menu               | ٠ |  |
|                              |   |  |
|                              |   |  |

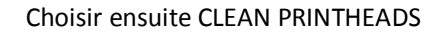

| Image-quality maintenance                           |   |  |
|-----------------------------------------------------|---|--|
| Print all test plots                                |   |  |
| Optimize Print Quality                              |   |  |
| Align printheads                                    | • |  |
| Substrate advance calibration                       | • |  |
| Color calibration                                   | • |  |
| Clean printheads                                    | ۲ |  |
| Print latex optimizer check plot                    |   |  |
| Color variation and text-lines sharpness correction | • |  |
|                                                     |   |  |
|                                                     |   |  |
|                                                     |   |  |

Choisir maintenant la tête d'impression que l'on veut nettoyer

| Clean printheads |
|------------------|
| Print test plot  |
| Clean all        |
| Clean LM-LC      |
| Clean C-K        |
| Clean Y-M        |
| Clean OP-OP      |
|                  |

**B.** Voici comment obtenir le statut de la tête d'impression à partir d'une HP Latex 360/365 (La procédure pourrait être différente pour une HP Latex L260/L280 ou bien une HP Latex série 300 ou 500. Le principe demeure toutefois le même).

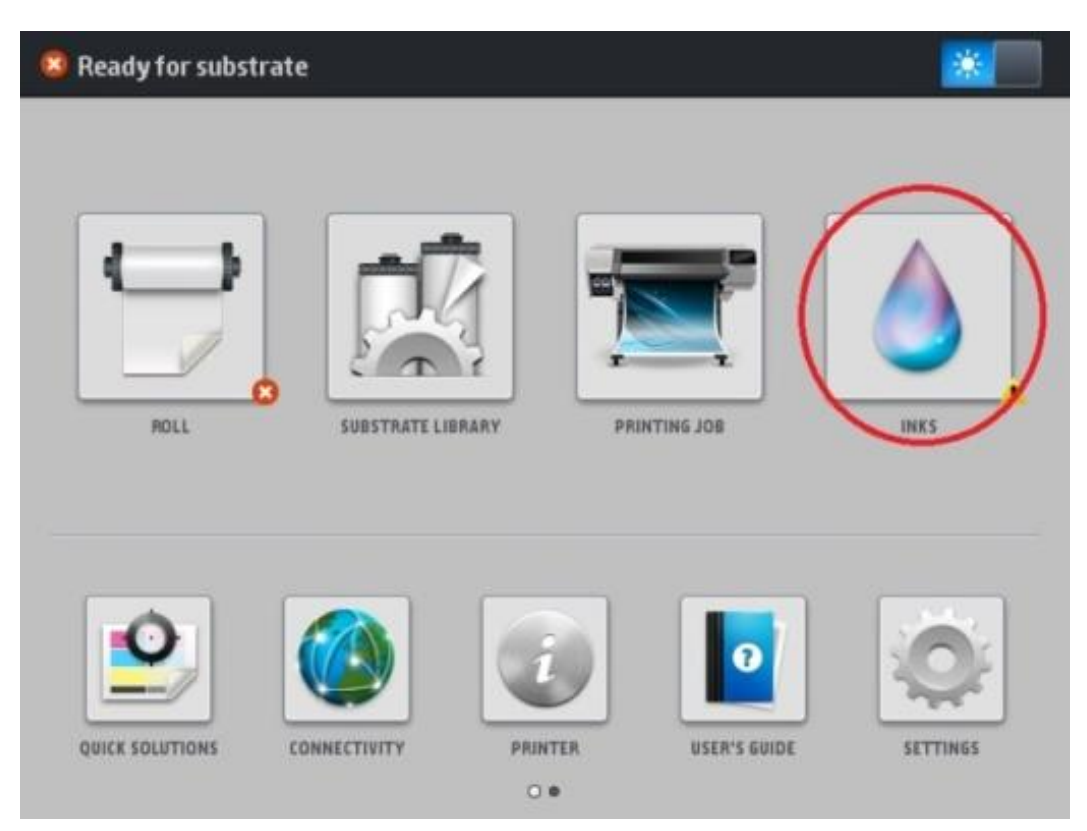

### Sélectionner le menu INKS

Sélectionner le menu PRINTHEADS pour les têtes d'impression.

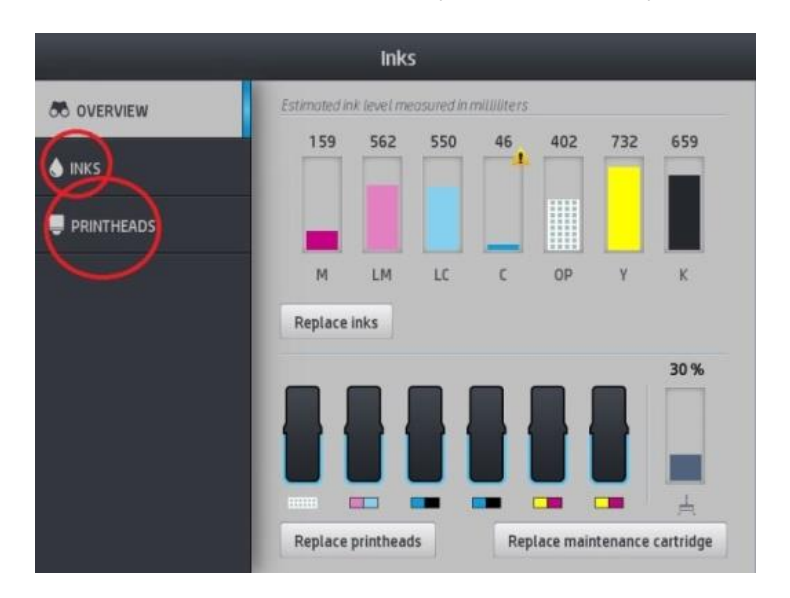

Sélectionner ensuite la tête d'impression correspondant à celle qui est défectueuse afin d'afficher le statut de celle-ci et prendre une photo pour l'envoyer avec la demande de retour.

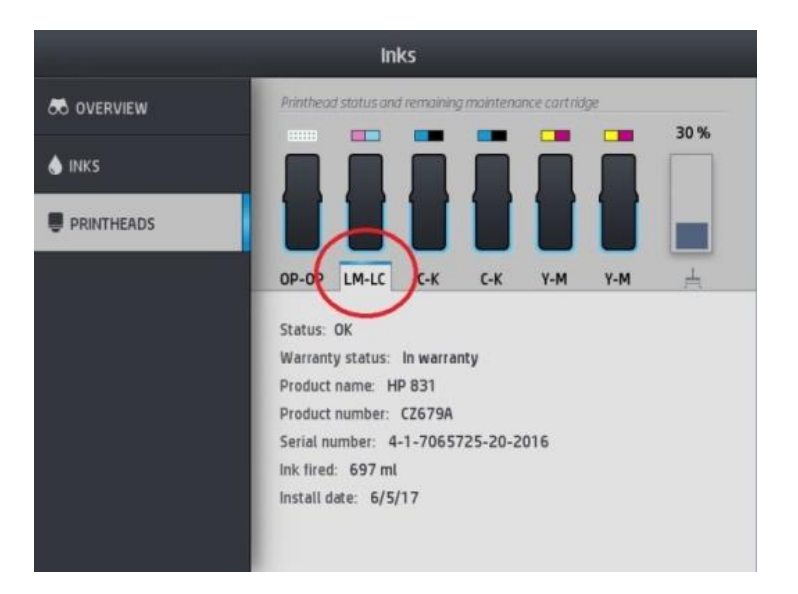

C. Voici comment faire *l'impression* du test d'alignement automatique des têtes d'impression sur une HP Latex 360/365 (La procédure pourrait être différente pour une HP Latex L260/L280 ou bien une HP Latex série 300 ou 500. Le principe demeure toutefois le même).

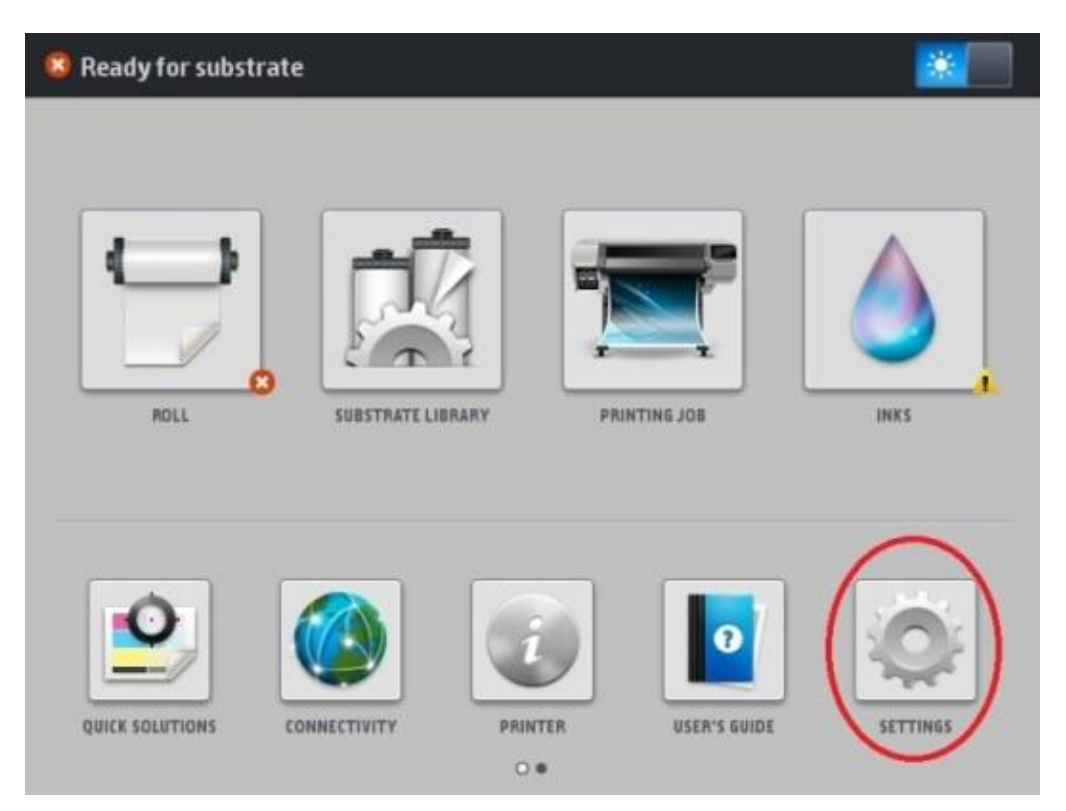

#### Sélectionner le menu SETTINGS

### Sélectionner le menu IMAGE QUALITY MAINTENANCE

| Main Menu                    |   |
|------------------------------|---|
| Ink supplies                 | • |
| Substrate                    | ٠ |
| Image-quality maintenance    | ٠ |
| Preventive maintenance tasks |   |
| Setup                        | • |
| Connectivity                 | • |
| Updates                      | ۲ |
| Security                     | • |
| 🔆 Service menu               | • |
|                              |   |
|                              |   |

#### Sélectionner ALIGN PRINTHEADS

| Image-quality maintenance                           |   |
|-----------------------------------------------------|---|
| Print all test plots                                |   |
| Optimize Print Quality                              |   |
| Align printheads                                    | ۲ |
| Substrate advance calibration                       |   |
| Color calibration                                   | ۲ |
| Clean printheads                                    | ۲ |
| Print latex optimizer check plot                    |   |
| Color variation and text-lines sharpness correction | ٠ |
|                                                     |   |
|                                                     |   |
|                                                     |   |

Sélectionner AUTO PRINTHEAD ALIGNEMENT. L'imprimante fera ensuite son alignement de tête automatique. Prendre une photo du *résultat imprimé* démontrant bien la problématique et l'envoyer avec la demande de retour.

| Align printheads                      |
|---------------------------------------|
| Print printhead alignment status plot |
| Auto Printhead Alignment              |
| Manual Printhead Alignment            |
|                                       |

Exemple de photos d'un test d'alignement des têtes d'impression

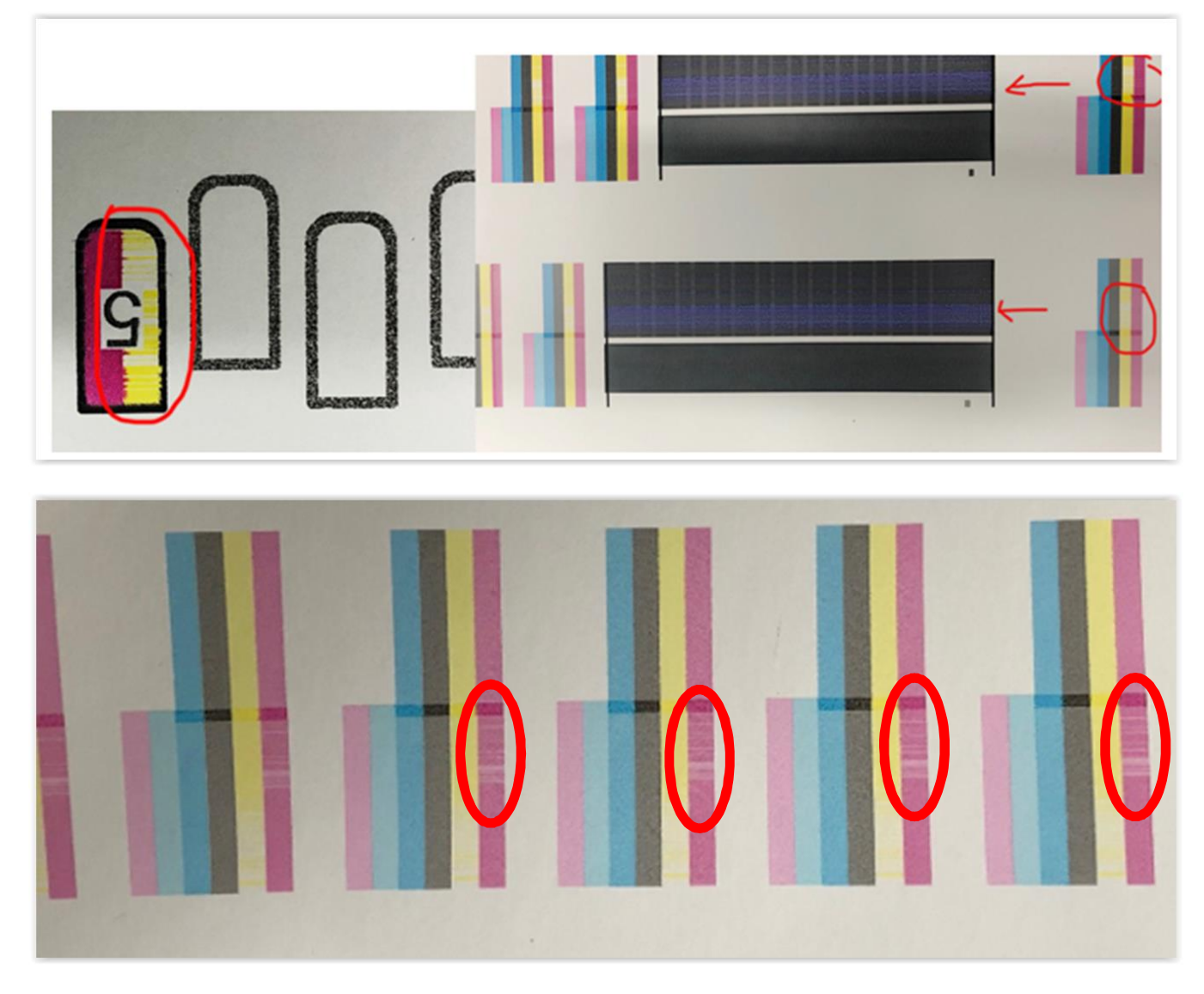

D. Prendre une photo de la tête d'impression défectueuse avec le numéro de série (SN) et la date d'expiration de la garantie bien visible.

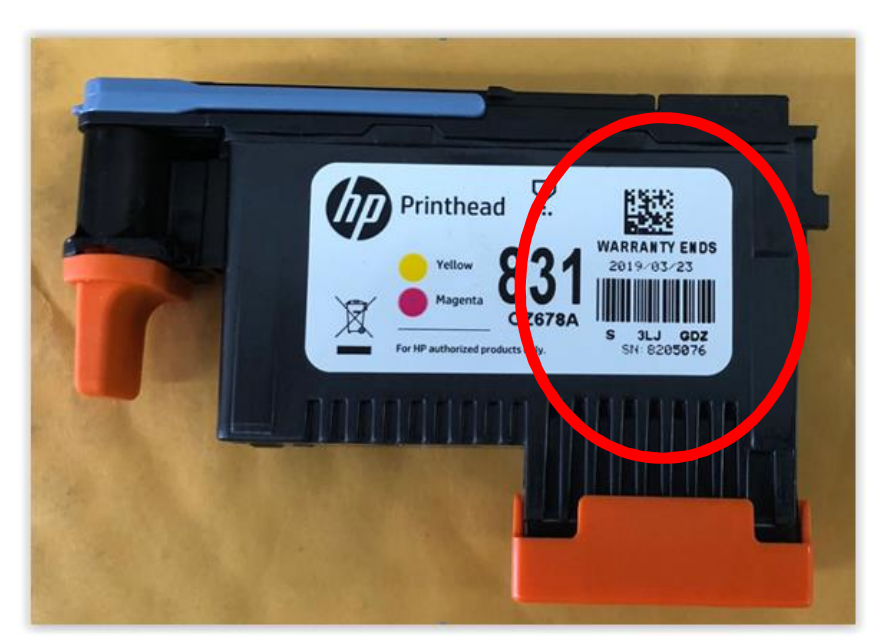

## **E.** Voici comment exporter l'information de votre imprimante HP Latex

Taper l'adresse IP de l'imprimante dans votre navigateur web (exemple dans Chrome) :

| 🕒 HP La                    | tex 365 - Assistance 🗴 |    |
|----------------------------|------------------------|----|
| $\leftarrow \rightarrow 0$ | C 🗅 192.168.17.        | 29 |

Pour trouver l'adresse IP de l'imprimante il faut aller dans le menu de l'imprimante dans l'option "Connectivité"

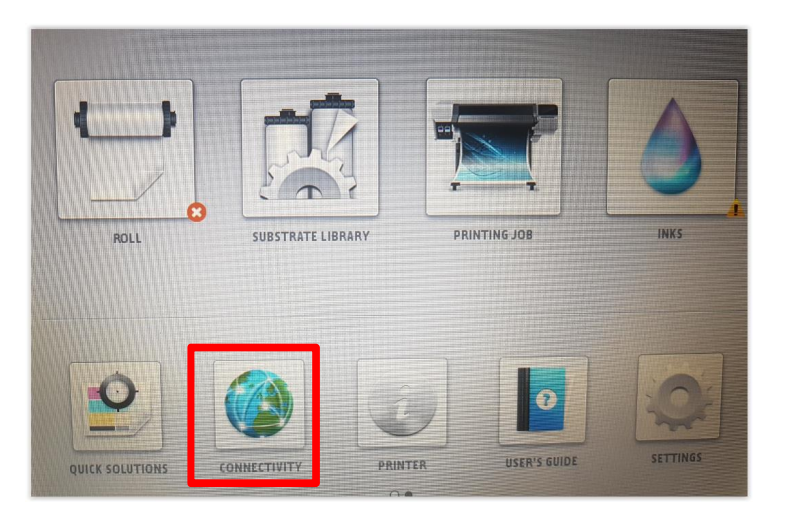

| Connectivity         |                                                                        |  |  |  |
|----------------------|------------------------------------------------------------------------|--|--|--|
| BASIC INFORMATION    | ◎ Gigabit Ethernet                                                     |  |  |  |
| EXTENDED INFORMATION | Printer name: NPIC97244<br>Bonjour name: HP Latex 365 Printer [C97244] |  |  |  |
| GIGABIT ETHERNET     | IP address: 192.168.17.29                                              |  |  |  |
|                      | Config. by: Manual                                                     |  |  |  |

À partir du menu :

- 1. Aller dans l'onglet "Assistance"
- 2. Sélectionner "Assistance du service" dans la colonne de gauche
- 3. Cliquer sur "Afficher les informations sur l'imprimante" dans la colonne de droite

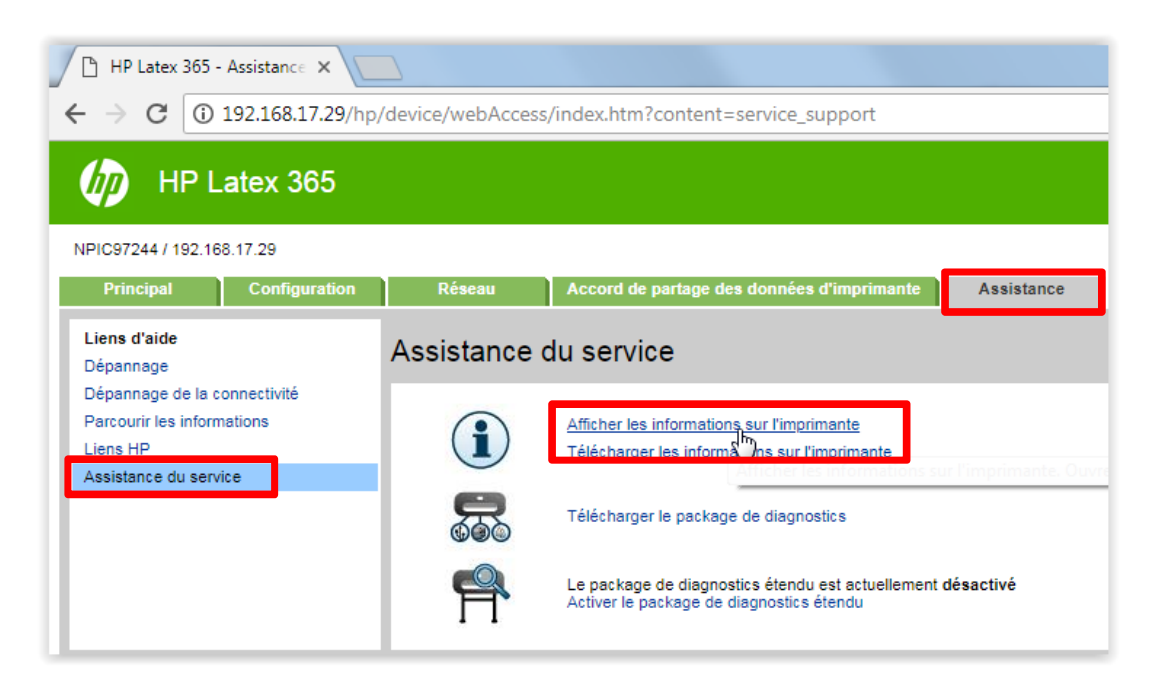

- 1. Aller dans l'onglet "Toutes les pages" (peut prendre quelques minutes)
- 2. Faire un clic droit, avec la souris, n'importe où dans la page, enregistrer le fichier et nous l'envoyer.

| 192.168.17.29/hp/device/webAccess/ser                                | vicePlot1a.htm - Google Chrom                      | e                                                    |                     |                                                                                   |                                              |
|----------------------------------------------------------------------|----------------------------------------------------|------------------------------------------------------|---------------------|-----------------------------------------------------------------------------------|----------------------------------------------|
| 192.168.17.29/hp/device/webAccess/servicePlot1a.htm                  |                                                    |                                                      |                     |                                                                                   |                                              |
| Informations actuelles Infos de cons                                 | sommation Journaux d'évén                          | ements État du calibrage                             | Config              | guration connectivité                                                             | Toutes les pages                             |
| Current Substrate, Printhead and Ink Information (1 of 3)            |                                                    |                                                      |                     |                                                                                   |                                              |
| Date:<br>Firmware: N<br>Supported Ink Cartridges:<br>Printer status; | 8 mai 2018 Product:<br>IEXUS_03_13_00.6 Product nu | HP Latex 36                                          | 5 Printer<br>V8L39A | Serial Number:<br>Service ID:<br>HP 831 / HP 83 <sup>-</sup><br>Ready for substra | MY7873900V<br>28037<br>IA<br>te              |
|                                                                      |                                                    |                                                      |                     |                                                                                   |                                              |
| Language:<br>Disk canacity:                                          | Current I<br>English<br>16.0 Go                    | Printer Configuration<br>Memory:<br>Hard Disk model: | _                   | SanDisk                                                                           | 992 Mo                                       |
| Current Temperature:                                                 | Retour                                             | Alt+Gauche                                           |                     | Canology                                                                          | 17% ±15%                                     |
|                                                                      | Avancer                                            | Alt+Droite                                           |                     |                                                                                   |                                              |
| Substrate Path:                                                      | Avancei                                            | Altoblic                                             |                     |                                                                                   | Out of substrate                             |
|                                                                      | Actualiser                                         | Ctrl+R                                               | sits:               |                                                                                   |                                              |
| /<br>/boot                                                           | Enregistrer sous                                   | Ctrl+S                                               | , ity)              | 151<br>228                                                                        | 9011 KB / 3936208 KB<br>4184 KB / 2952120 KB |
| /data<br>/plots                                                      | Caster                                             |                                                      |                     | 4                                                                                 | 46692 KB / 483886 KB                         |
|                                                                      | Traduire en français                               |                                                      | _                   |                                                                                   |                                              |
| 1 - Latex Optimizer                                                  | 🎤 Antidote                                         | + <u>-</u>                                           | Status<br>OK        | Error ID Code                                                                     | Product Number<br>CZ680A                     |
| 2 - Light magenta-Light cyan                                         | Afficher le code source de                         | e la page Ctrl+U                                     | OK                  | 0x000000                                                                          | CZ679A                                       |
| 4 - Cyan-Black                                                       | Afficher le code source du                         | u cadre                                              | OK                  | 0x000000                                                                          | CZ677A                                       |
| 5 - Magenta-Yellow                                                   | Actualizar la cadra                                |                                                      | OK                  | 0x000000                                                                          | CZ678A                                       |
| 6 - Magenta-Yellow                                                   | Actualiser le caure                                |                                                      | OK                  | 0x000000                                                                          | CZ678A                                       |
|                                                                      | Inspecter                                          | Ctrl+Maj+I                                           |                     |                                                                                   |                                              |